# 國家發展委員會檔案管理局

### 106年度電子檔案保存管理機制

### 委託服務案

### 電子文書檔案新知

電子檔案修復軟體簡介

### 以 Puran File Recovery 為例

(V 1.0)

中華民國 106 年 10 月

# 版本紀錄

| 版序   | 實施日期    | 修改內容 |
|------|---------|------|
| v1.0 | 1061031 | 初版   |
|      |         |      |
|      |         |      |
|      |         |      |

## 目錄

| 壹、 | 前言                     | - 1  | ι – |
|----|------------------------|------|-----|
| 貢、 | PURAN FILE RECOVERY 介紹 | - 2  | 2 – |
| 參、 | 結論                     | - 18 | 3 – |

### 壹、前言

我們都知道檔案資料是存放於硬碟或外部磁碟等裝置裡,當資料 繁多總有時會有不小心誤刪需要的檔案。這時,使用檔案修復軟體就 有機會把遺失的資料找回來。只要誤刪檔案的存放位置沒有被其他的 檔案覆寫,那麼原先儲存檔案的資料內容是仍然存在的,只需找到原 先記錄檔案的檔頭,把資訊修補回來,就可以將檔案拯救回來,而這 就是檔案救援的原理。檔案修復軟體種類許多,包含付費與免費軟 體,以下將介紹 Puran File Recovery 這個免費檔案修復軟體工具, 可做為檔案修復時的另一個新選擇。

### 貳、 Puran File Recovery 介紹

Puran File Recovery 是一款使用非常簡單的資料救援軟體,可以 復原圖片檔、聲音檔、文件檔、視訊檔或是壓縮檔等檔案格式。甚至 已經格式化的磁碟也可以重新復原裡面的檔案。只要是幾乎所有被 Windows 作業系統檢測為磁碟都可以掃描,無論是硬碟、隨身碟、記 憶卡,光碟等,基本上任何儲存媒體都可以復原。

#### 一、軟體資訊

- (一) 軟體名稱: Puran File Recovery
- (二) 軟體版本: 5.2
- (三)支援系統: Windows 7, 8, 2000, XP, NT, Vista, 9x/Me, Linux x86, Linux x64
- (四) 軟體性質: 免費軟體
- (五) 支援語系:英語等多種語系
- (六)官方網站:http://www.puransoftware.com

#### 二、安裝步驟

(一) http://www.puransoftware.com/File-Recovery-Download.html
 ,依作業系統選擇版本下載。

| Download Details                                                                                    |                                                 |  |  |  |  |
|----------------------------------------------------------------------------------------------------|-------------------------------------------------|--|--|--|--|
|                                                                                                    | Download                                        |  |  |  |  |
| Puran File Recovery                                                                                 |                                                 |  |  |  |  |
| Filename: PuranFileRecoverySetup.exe                                                                | Google Cloud                                    |  |  |  |  |
| File Size: 2.26 MB                                                                                  | 全費試用                                            |  |  |  |  |
| Languages: Hindi, Punjabi, English, French, Spainish, Portuguese, German, Japanese, Russian, Polish | 免費試用 Google Cloud Platform。<br>cloud.google.com |  |  |  |  |
|                                                                                                    |                                                 |  |  |  |  |
|                                                                                                    |                                                 |  |  |  |  |
| X64 Portable Version Download Details                                                               |                                                 |  |  |  |  |
| Puran File Recovery                                                                                 |                                                 |  |  |  |  |
| Filename: PuranFileRecoveryX64.zip                                                                  |                                                 |  |  |  |  |
| File Size: 1.47 MB                                                                                  |                                                 |  |  |  |  |
| Languages: Hindi, Punjabi, English, French, Spainish, Portuguese, German, Japanese, Russian, Polish |                                                 |  |  |  |  |
| For 64-bit Windows                                                                                  |                                                 |  |  |  |  |
|                                                                                                    |                                                 |  |  |  |  |
| X86 Portable Version Download Details                                                               |                                                 |  |  |  |  |
| Puran File Recovery                                                                                 |                                                 |  |  |  |  |
| Filename: PuranFileRecoveryXB6.zip                                                                  |                                                 |  |  |  |  |
| File Size: 1.44 MB                                                                                  | Download                                        |  |  |  |  |
| Languages: Hindi, Punjabi, English, French, Spainish, Portuguese, German, Japanese, Russian, Polish |                                                 |  |  |  |  |
| For 32-bit Windows                                                                                  |                                                 |  |  |  |  |
| Home About Us Privacy Policy                                                                        |                                                 |  |  |  |  |
| Copyright (C) 2007-2013, Puran Software. All Rights Reserved                                        |                                                 |  |  |  |  |

圖1 Puran File Recovery 官方網站下載頁面

(二)下載完成後,解壓縮「PuranFileRecoveryX86.zip」。

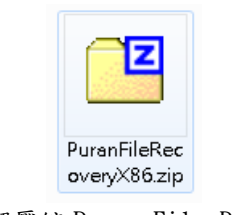

圖2 解壓縮 Puran File Recovery

(三) Puran File Recovery 為免安裝程式,點選「Puran File

Recovery.exe」即可開啟主程式。

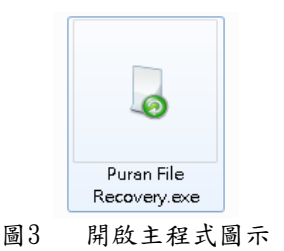

### 三、程式設定

(一) 開啟主程式,選擇語言介面為「English」。

| English                         |
|---------------------------------|
| ок                              |
| 📝 Do not show this window again |

圖4 選擇語言介面

(二) 勾選「Deep Scan」掃描設定及樹狀顯示「Tree View」。

| 👃 Puran File Recovery - For Home Users on        | ly           |                         |                                         |
|--------------------------------------------------|--------------|-------------------------|-----------------------------------------|
| Drive                                            | File System  | Total Space             | Free Space                              |
| (J:)                                             | NTFS         | 7.52 GB                 | 3.45 GB                                 |
| Scan Stop Recover                                |              | ☑ Deep Scan ☐ Full Scan | Find lost files  Scan Custom List  Edit |
| File Name File Path                              |              | File Size Condition     |                                         |
|                                                  |              |                         | No Preview Available                    |
| Tree View Select all                             |              |                         | Show Preview                            |
| Were you able to recover your files? Buy a Thank | You License! |                         |                                         |

圖5 掃描設定

#### 四、操作示範一(使用磁碟格式化方式)

(一)先將測試檔案(DOCX、XLSX、PPTX、JPEG、MP3及PDF等格式)存放隨身碟並使用格式化(NTFS檔案系統)將其刪除。

|                                                                                                    | # (I.)                                                                                    | <ul> <li>✓</li> <li>✓</li></ul> | 書抽取式磁碟 (I)                                     |  |  |
|----------------------------------------------------------------------------------------------------|-------------------------------------------------------------------------------------------|----------------------------------------------------------------------------------------------------|------------------------------------------------|--|--|
| 組合管理 ▼ 共用對象 ▼ 焼                                                                                                    | 錄 新增資料夾                                                                                   |                                                                                                    | <b>•</b> • •                                   |  |  |
| <ul> <li>★ 我的最愛</li> <li>繰燈櫃</li> <li>● 体證櫃</li> <li>● 本橋茲碟 (C.)</li> <li>● 本橋茲碟 (D.)</li> <li>● 抽取式茲碟 (J.)</li> <li>● 網路</li> <li>● 資源回收筒</li> </ul> | レンジョン<br>東京都第1×4×<br>でのでのでので、<br>東京都第1×4×<br>東京都第1×4×<br>東京都第1×4×<br>東京都第1×4×<br>東京都第1×4× | ####################################                                                                                                    | TEST<br>TEST<br>TEST<br>測試欄第4.pdf<br>別試欄第6.mp3 |  |  |
| 6 個項目                                                                                                    |                                                                                           |                                                                                                    |                                                |  |  |
| ~                                                                                                    | 圖6 進借測                                                                                    | 試用檔案                                                                                                    |                                                |  |  |

(二)將隨身碟格式化(NTFS 檔案系統)。

|                                     | ▼ 49                    | 搜尋抽取式磁碟(I) 👂          |
|-------------------------------------|-------------------------|-----------------------|
| 組合管理 ▼ 共用對象 ▼ 燒錄                    | 新増資料夾                   | <b>•</b> • <b>• •</b> |
| ▷ 🗙 我的最愛                            | 格式化抽取式磁碟 (I.) 🛛 💌 🕰     | TEST                  |
| ▷ 🧊 煤體櫃                             | 7.52 GB ▼<br>檔案系統(F)    | TEST                  |
| ⊿ 🖳 電腦                              | NTFS -                  | TEST                  |
| ▷ 団 本機磁碟 (C.)<br>▷ 本機磁碟 (D.)        | 配置單位大小(A)<br>4096 位元組 ▼ | 〕<br>測試檔案.pdf         |
| 抽取式磁碟 (l:)                          | 還原裝置預設值(D)              |                       |
| ▷ 👊 網路                              | 磁碟區標籤(L)                |                       |
| ▲ ▶ 新増資料夾<br>▶ PuranFileRecovervX86 | 格式選項(0)<br>図 快速終式(f-(0) |                       |
| Der PuranFileRecoveryX86.zip        | □ 建立一個 MS-DOS 開機磁片(M)   |                       |
|                                     |                         | 測試檔案.docx             |
|                                     | 開放台(S) 開開(C)            |                       |
| 6個項目                                |                         |                       |

圖7 格式化畫面

(三)格式化完成畫面。

| ſ                       | 正在格式化抽取式磁碟 (I:)                                |   |
|-------------------------|------------------------------------------------|---|
|                         | 容量(P):<br>[7.52 GB 🔹                           |   |
| 正在格式化                   | #####################################          | ] |
| <b>(</b> ) <sup>k</sup> | 式化已完成。                                         |   |
|                         | 確定                                             |   |
|                         | 磁碟區標籤(L)                                       |   |
|                         | 格式選項(0)<br>☑ 快速格式化(Q)<br>□ 建立一個 MS-DOS 開機磁月(M) |   |
|                         | 開始(3) 取消                                       |   |

#### 圖8 格式化完成畫面

(四)選擇掃描磁碟位置及掃瞄設定,勾選「Deep Scan」深層掃描及「Full Scan」完整掃描後,點選「Scan」。

| Puran File Recovery - For Home Users on | ly .        |                         |                                             |
|-----------------------------------------|-------------|-------------------------|---------------------------------------------|
| Drive                                   | File System | Total Space             | Free Space                                  |
| (1:)                                    | NTFS        | 7.52 GB                 | 7.46 GB                                     |
| Scan Stop Recover                       | Search 🗸    | 🖉 Deep Scan 🕑 Full Scan | ☑ Find lost files ☑ Scan Custom List 🛛 Edit |
| File Name File Path                     |             | File Size Condition     |                                             |
|                                         |             |                         | No Preview Available                        |
| Tree View 🔲 Select all                  |             |                         | 📝 Show Previ                                |
|                                         |             |                         |                                             |
|                                         |             |                         |                                             |

圖9 掃描設定畫面 圖10

(五)掃描完成,勾選「Tree View」系統會以樹狀結構格式分類。

| 👃 Puran File Recovery                                                                                                    |                                     |             |                                                     |
|----------------------------------------------------------------------------------------------------|-------------------------------------|-------------|-----------------------------------------------------|
| Drive                                                                                                    | File System                         | Total Space | Free Space                                          |
| (I:)                                                                                                    | NTES                                | 7.52 GB     | 7.46 GB                                             |
|                                                                                                    |                                     |             |                                                     |
| Scan Sto                                                                                                    | Recover Search                      | ▼ Veep Scan | Eull Scan 🗹 Find lost files 📝 Scan Custom List Edit |
| All     All     A |                                     |             | No Preview Available                                |
| V Iree View                                                                                                    |                                     |             | Show Preview                                        |
|                                                                                                    |                                     |             |                                                     |
| Were you able to recover y                                                                                                    | our files? Buy a Thank You License! |             |                                                     |

圖11 掃描完成畫面

(六)勾選要救回檔案後,點選「Recover」,如直接復原可選擇「Just Recover」,依各分類自動建立資料夾復原選擇「Recover with Folder Structure」,依檔案大小復原選擇「Recover with Custom Size」。

| 👃 Puran File Recovery                         |                            |             |                           |                                     |                |
|-----------------------------------------------|----------------------------|-------------|---------------------------|-------------------------------------|----------------|
| Drive                                         | File System                | Total Space |                           | Free Space                          |                |
| (I:)                                          | NTES                       | 7.52 GB     |                           | 7.46 GB                             |                |
|                                               |                            |             |                           |                                     |                |
| Scan Stop Recover                             | Search                     | •           | 🔽 Deep Scan 🛛 🔲 Full Scan | 📝 Find lost files 🛛 📝 Scan Custom L | st Edit        |
| Just                                          | Recover                    |             |                           |                                     |                |
| Rece                                          | over with Folder Structure |             |                           |                                     |                |
| tere Reco                                     | over with Custom Size      |             |                           |                                     |                |
| ⊕-Vpdf<br>⊕-Vdocx                             |                            |             |                           |                                     |                |
| ⊕ Øipg<br>⊕ Øipg<br>⊕ Ømp3                    |                            |             |                           | No Preview Available                |                |
| Tree View                                     |                            |             |                           |                                     | 🔽 Show Preview |
| Were you able to recover your files? Buy a Th | ink You License!           |             |                           |                                     |                |

圖12 勾選救回檔案及復原方式

(七)選擇「Recover with Folder Structure」依各分類自動建立 資料夾復原。

| 🍃 Puran File Recovery                                                                      |                                                                                              |                                                                                                    |                                                                                                    |                       |
|--------------------------------------------------------------------------------------------|----------------------------------------------------------------------------------------------|----------------------------------------------------------------------------------------------------|----------------------------------------------------------------------------------------------------|-----------------------|
| Drive<br>(I:)                                                                              | File System<br>NTFS                                                                          | Total Space<br>7.52 GB                                                                                                    | Free Space<br>7.46 GB                                                                                                    |                       |
| Scan Stop<br>♥ I:\<br>♥ ♥ X5x<br>♥ ♥ pdr<br>♥ ♥ docx<br>♥ ♥ docx<br>♥ ♥ pdocx<br>♥ ♥ pdocx | Recover Search,<br>Just Recover<br>Recover with Folder Structure<br>Recover with Custom Size | 瀏覽資料夾           Select Destination Folder           ●         媒體討转及驗證工具           ●         媒體討转及驗證工具           ●         媒體討转及驗證工具           ●         媒體討转及驗證工具           ●         媒體實證案管理電腦佔           ●         新贈資料夾           ●         軟潤鑑案約接管存區           ●         ● 依測鑑案           ●         ● 微測鑑案           ●         ● 微測鑑案           ●         ● 微測鑑案           ●         ●           ●         ●           ●         ●           ●         ●           ●         ● | NET)<br>(作業規範(104年7月8<br>年<br>年<br>年<br>(下)<br>(104年7月8<br>年<br>(104年7月8<br>年<br>(104年7月8<br>年)<br>(104年7月8<br>年)<br>(104年7月8<br>年)<br>(104年7月8<br>年)<br>(104年7月8<br>年)<br>(104年7月8<br>年)<br>(104年7月8<br>年)<br>(104年7月8<br>年)<br>(104年7月8<br>年) | Scan Custom List Edit |
| Tree View                                                                                  |                                                                                              |                                                                                                    |                                                                                                    | V Show Preview        |
| Were you able to recover your file                                                         | s? Buy a Thank You License!                                                                  |                                                                                                    |                                                                                                    |                       |

圖13 「Just Recover」復原檔案

(八)查看復原檔案,檔案依格式類別建立資料夾。

| ●●●●●●●●●●●●●●●●●●●●●●●●●●●●●●●●●●●●● | <ul> <li>Undefined</li> </ul> | •        |    | ▼ ★            | ≢ Undefined | م  |
|---------------------------------------|-------------------------------|----------|----|----------------|-------------|----|
| 組合管理 🔻 🔭 開啟 加入                        | \至媒體櫃 ▼                       | 共用對象 ▼   | 燒錄 | 新増資料夾          | :== •       |    |
| 🔆 我的最愛                                | 名稱                            | <u>^</u> |    | 修改日期           | 類型          | 大小 |
|                                       | 🌗 docx                        |          |    | 2017/9/29 上午 0 | 檔案資料夾       |    |
| ᇘ 煤體櫃                                 | gqi 🚛                         |          |    | 2017/9/29 上午 0 | 檔案資料夾       |    |
|                                       | 퉬 mp3                         |          |    | 2017/9/29 上午 0 | 檔案資料夾       |    |
| 🖳 電腦                                  | 퉬 pdf                         |          |    | 2017/9/29 上午 0 | 檔案資料夾       |    |
| 🖬 本欉磁碟(C:)                            | 🌗 pptx                        |          |    | 2017/9/29 上午 0 | 檔案資料夾       |    |
| 👝 本欉磁碟 (D:)                           | 📔 xlsx                        |          |    | 2017/9/29 上午 0 | 檔案資料夾       |    |
| 👝 抽取式磁碟 (I:)                          |                               |          |    |                |             |    |
| 🗣 網路                                  |                               |          |    |                |             |    |
| 퉬 檔案救援暫存區                             |                               |          |    |                |             |    |
| 🌗 Undefined                           |                               |          |    |                |             |    |
| 퉬 docx                                |                               |          |    |                |             |    |
| eqi 🟭                                 |                               |          |    |                |             |    |
| 鷆 mp3                                 |                               |          |    |                |             |    |
| 鷆 pdf                                 |                               |          |    |                |             |    |
| 🍑 ppt×                                |                               |          |    |                |             |    |
| 📕 xlsx                                |                               |          |    |                |             |    |
|                                       |                               |          |    |                |             |    |
|                                       |                               |          |    |                |             |    |
|                                       | 4                             |          |    |                |             |    |
| danı kara                             |                               | 00.41    |    |                |             |    |
| accx 修改日期: →<br>檔案資料夾                 | 2011/9/29 上午                  | 09:41    |    |                |             |    |

圖14 瀏覽復原檔案

(九) 開啟復原檔案。

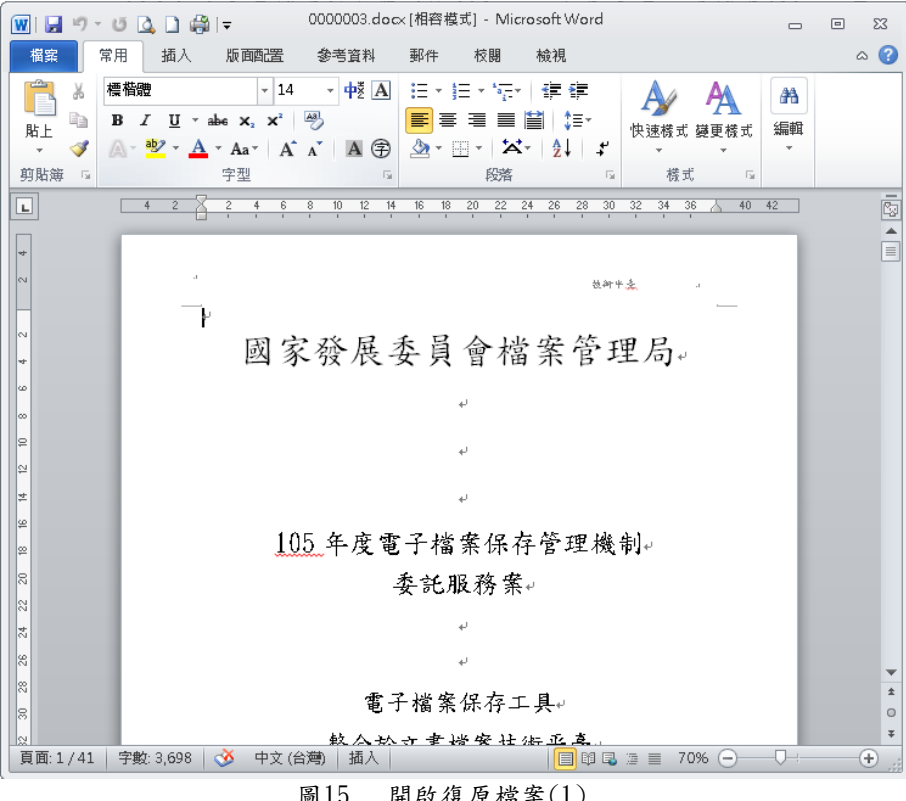

圖15 開啟復原檔案(1)

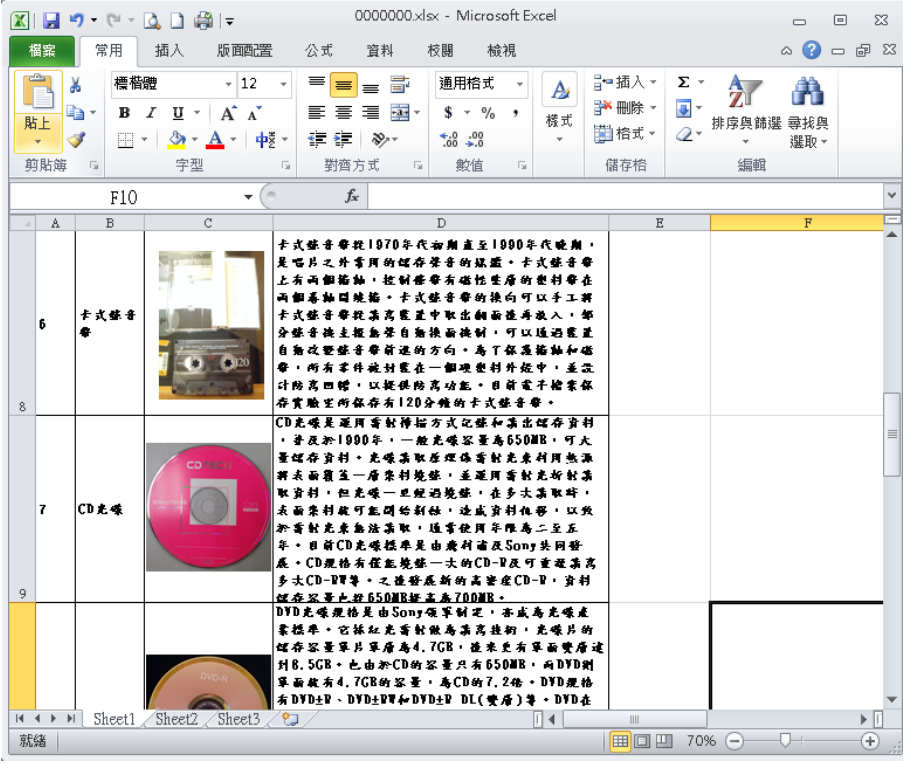

圖16 開啟復原檔案(2)

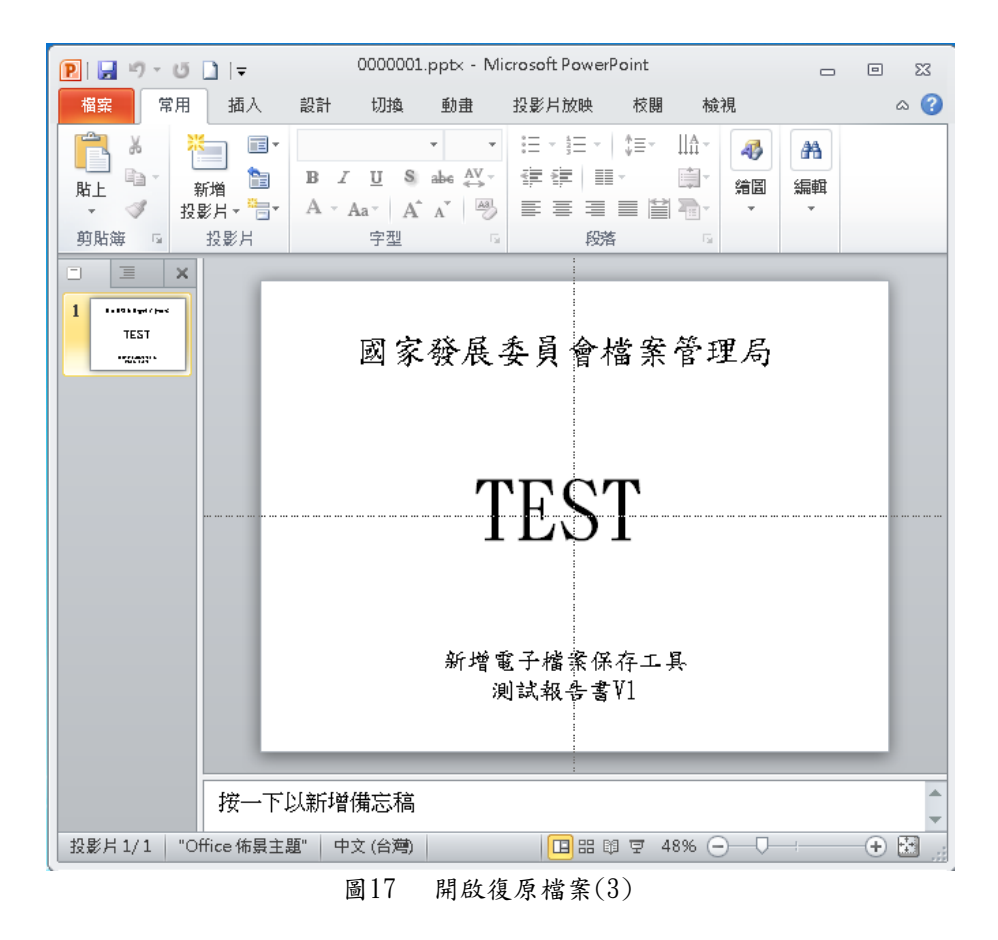

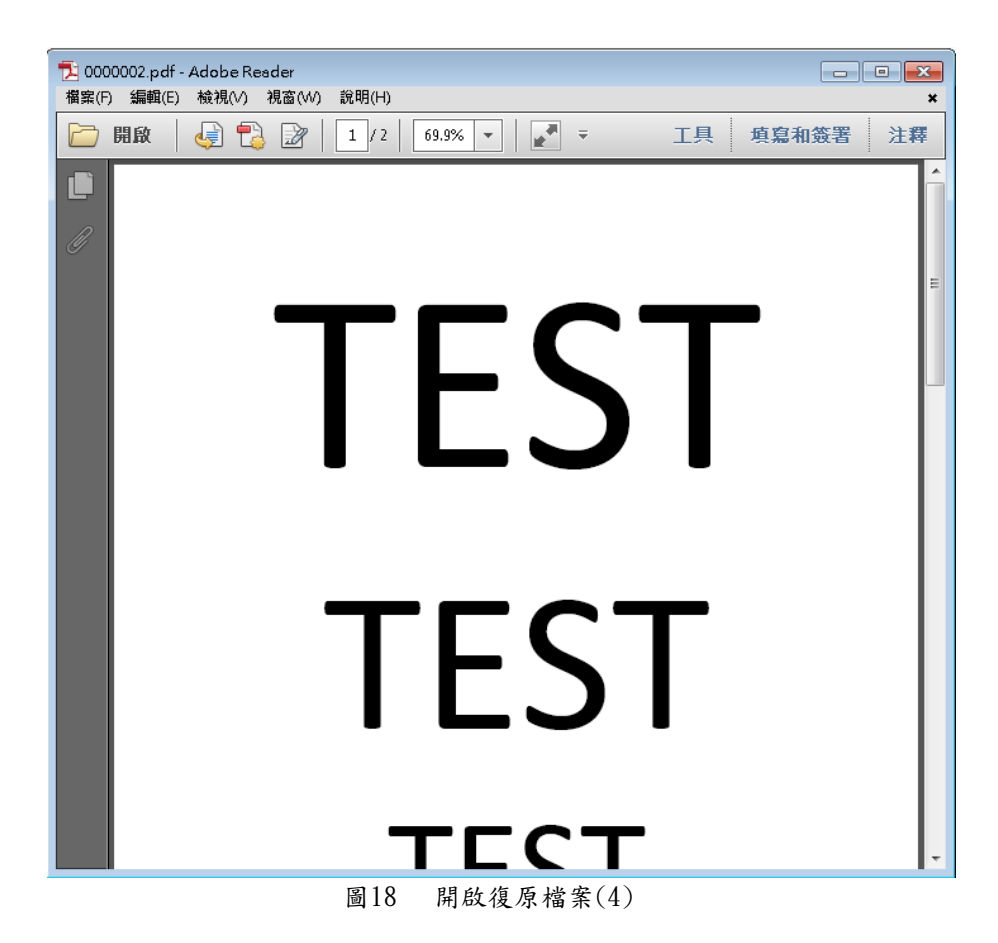

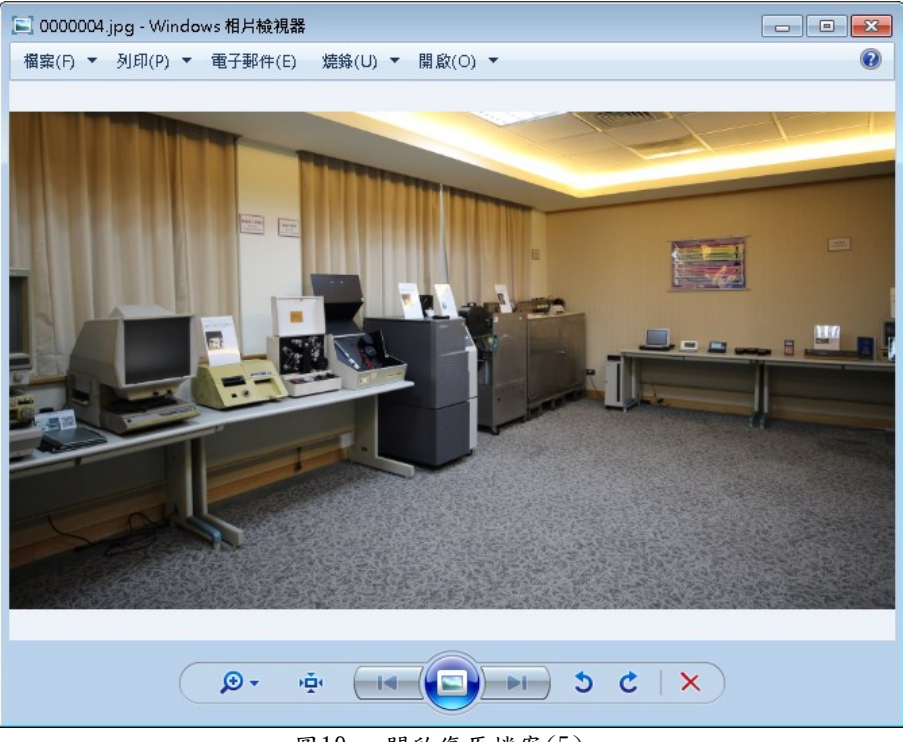

圖19 開啟復原檔案(5)

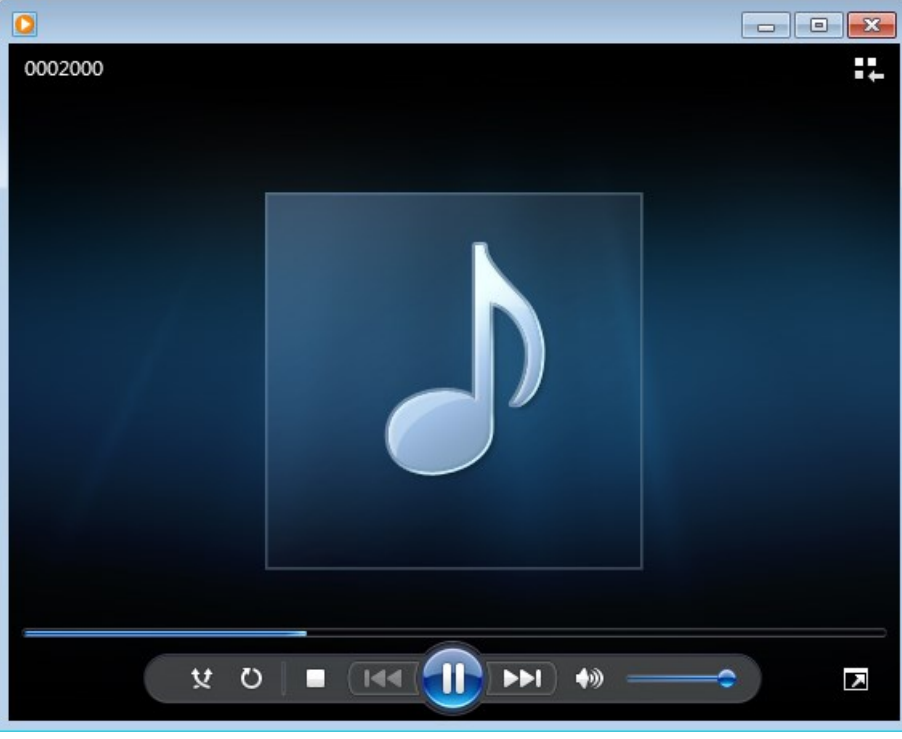

圖20 開啟復原檔案(6)

### 五、操作示範二(使用檔案覆寫工具方式)

(一)先將測試檔案(DOCX、XLSX、PPTX、JPEG、MP3及PDF 等格式)使用 Freeraser 覆寫軟體工具依一般常用之檔案覆寫等級進行覆寫,再使用 Puran File Recovery 救援軟體工具測試救援情形。

| マ → 檔案救援暫存區     |              | ▼ 4 授尋           | 檔案粒援暫存區    |
|-----------------|--------------|------------------|------------|
| 組合管理 ▼ 加入至媒體櫃 ▼ | 共用對象 ▼ 燒錄    | 新増資料夾            | ➡ - □ 0    |
| ▷ 🗙 我的最愛        |              |                  |            |
| ▶ 📜 煤醴櫃         |              |                  | <b>_</b> ) |
|                 |              | allet投资 IDC      | MP3        |
|                 |              | 测试推动.183         | 测具 備業.mp3  |
| 🎍 檔案救援暫存區       | TEST<br>TEST | BERREY AND THE T |            |
|                 | TEST         |                  |            |
|                 | 測試福羅.pdf     | 測試福案.ppt×        | 測試福羅:xlsx  |
|                 |              |                  |            |
|                 |              |                  |            |
| 6個項目            |              |                  |            |

圖21 準備測試用檔案

(二)將儲存於隨身碟之測試用檔案使用 Freeraser 覆寫軟體覆 寫一次刪除。

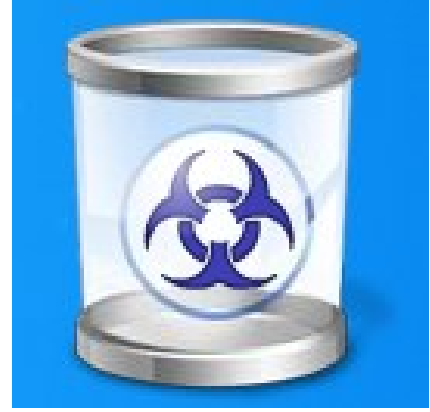

圖22 使用 Freeraser 覆寫軟體畫面

(三) 檔案覆寫刪除畫面。

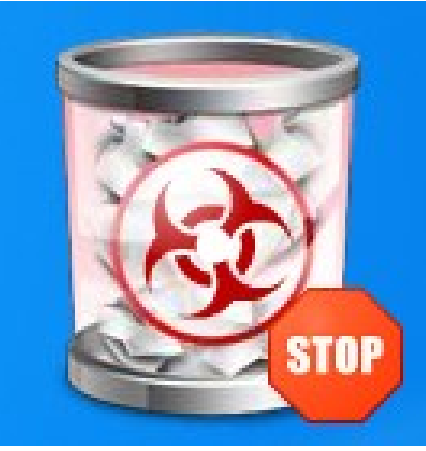

圖23 檔案覆寫刪除畫面

(四)選擇掃描磁碟位置及掃瞄設定,勾選「Deep Scan」深層掃描及「Full Scan」完整掃描後,點選「Scan」。

| 👃 Puran File Recovery    | - For Home Users onl      | У            |             |                         |                                   |              |
|--------------------------|---------------------------|--------------|-------------|-------------------------|-----------------------------------|--------------|
| Drive                    |                           | File System  | Total Space |                         | Free Space                        |              |
| (I:)                     |                           | NTFS         | 7.52 GB     |                         | 7.46 GB                           |              |
| Scan Sto                 | Recover                   | Search       |             | 🔽 Deep Scan 🛛 Full Scan | ✓ Find lost files ✓ Scan Custom L | st Edit      |
| File Name                | File Path                 |              | File Size   | Condition               |                                   |              |
|                          |                           |              |             |                         | No Preview Available              |              |
|                          |                           |              |             |                         |                                   |              |
| Tree View Select         | tall                      |              |             |                         |                                   | Show Preview |
|                          |                           |              |             |                         |                                   |              |
| Were you able to recover | your files? Buy a Thank ' | You License! |             |                         |                                   |              |

圖24 掃描磁碟設定畫面

(五)磁碟掃描完成,系統會依格式分類救回檔案。

| 👃 Puran File R  | lecovery                                                                                                    |           |             |             |                 |                       |
|-----------------|----------------------------------------------------------------------------------------------------|-----------|-------------|-------------|-----------------|-----------------------|
| Drive           | File System                                                                                                    | Total Spa | e           |             | Free Space      |                       |
| (I:)            | NTFS                                                                                                    | 7.52 GB   |             |             | 7.46 GB         |                       |
| Scan            | Stop Recover Search                                                                                                    |           | 🔽 Deep Scan | 🔽 Full Scan | Find lost files | Scan Custom List Edit |
|                 | 測試檔案<br>一<br>測試檔案.docx (20 KB, Multiple Condition)<br>②測試檔案.mp3 (20.01 MB, Multiple Condition)<br>④測試檔案.mp3 (20.01 MB, Multiple Condition)<br>④測試檔案.pdf (100 KB, Multiple Condition)<br>④測試檔案.pdf (50 KB, Multiple Condition)<br>④測試檔案.pptx (50 KB, Multiple Condition) |           |             |             | No              | Preview Available     |
| 📝 Tree View     |                                                                                                    |           |             |             |                 | 📝 Show Preview        |
|                 |                                                                                                    |           |             |             |                 |                       |
| Were you able t | o recover your files? Buy a Thank You License!                                                                                                    |           |             |             |                 |                       |

圖25 掃描完成畫面

(六)勾選要救回檔案後,點選「Recover」,如直接復原可選擇 「Just Recover」,依各分類自動建立資料夾復原選擇 「Recover with Folder Structure」,依檔案大小復原選 擇「Recover with Custom Size」。

| 👃 Puran File Recovery                                                                                                    |                                                                                                    |             |                 |                                                                 |                |
|----------------------------------------------------------------------------------------------------|----------------------------------------------------------------------------------------------------|-------------|-----------------|-----------------------------------------------------------------|----------------|
| Drive                                                                                                    | File System                                                                                                    | Total Space |                 | Free Space                                                      |                |
| (I:)                                                                                                    | NTFS                                                                                                    | 7.52 GB     |                 | 7.46 GB                                                         |                |
| Scan         Stop           ・ Vol2         · Vol1           ・ Vol2         · Vol1           ・ Vol1         · Vol1           ・ Vol1         · Vol1           ・ Vol1         · Vol1           ・ Vol1         · Vol1           ・ Vol1         · Vol1           ・ Vol1         · Vol1           ・ Vol1         · Vol1           ・ Vol1         · Vol1           · Vol1         · Vol1           · Vol1 | Recover Search<br>Just Recover<br>Recover with Folder Structure<br>Recover with Custom Size<br>(Courb, Multiple Condition)<br>3 (20.01 MB, Multiple Condition)<br>5 (510 KB, Multiple Condition)<br>5 (510 KB, Multiple Condition)<br>5 (50 KB, Multiple Condition)<br>5 (50 KB, Multiple Condition) |             | ♥ Deep Scan ♥ F | ull Scan 🔍 Find lost files 🛛 Scan Custo<br>No Preview Available | om List Edit   |
| Tree View                                                                                                    |                                                                                                    |             | 1               |                                                                 | V Show Preview |
| Were you able to recover your file                                                                                                    | es? Buy a Thank You License!                                                                                                    |             |                 |                                                                 |                |

圖26 勾選救回檔案及復原方式

(七)選擇「Just Recover」直接復原,選擇存放路徑。

| 👃 Puran File Recovery                                                                         |                                                                                                    |             |                                                                                                    |                                                                                            |                             |
|-----------------------------------------------------------------------------------------------|----------------------------------------------------------------------------------------------------|-------------|----------------------------------------------------------------------------------------------------|--------------------------------------------------------------------------------------------|-----------------------------|
| Drive                                                                                         | File System                                                                                                    | File System |                                                                                                    | Free Space                                                                                 |                             |
| (I:)                                                                                          | NTES                                                                                                    |             | 7.52 GB                                                                                                    | 7.46 GB                                                                                    |                             |
| Scan Stop<br>I-V<br>UV2<br>UV1<br>UV1<br>UV1<br>UV1<br>UV1<br>UV1<br>UV1<br>UV1<br>UV1<br>UV1 | Recover         Search           Just Recover         Recover with Folder Structure           Recover with Custom Size         Recover with Custom Size           x:         (20 KB, Multiple Condition)           x:         (10 KB, Multiple Condition)           x:         (510 KB, Multiple Condition)           x:         (50 KB, Multiple Condition)           x:         (50 KB, Multiple Condition) |             | 測定資料次           Select Destination Folder           ●         媒體封裝及除證工具           ●         媒體封裝及除證工具           ●         媒體封裝及除證工具           ●         支害及檔案管理電腦化作業期           ●         新增資料來           ●         新増資料來           ●         新増資料來           ●         新増資料來           ●         ●           ●         ●           ●         ●           ●         ●           ●         ●           ●         ●           ●         ●           ●         ●           ●         ●           ●         ●           ●         ●           ●         ●           ●         ●           ●         ●           ●         ●           ●         ●           ●         ●           ●         ●           ●         ●           ●         ●           ●         ●           ●         ●           ●         ●           ●         ●      ●         ●      ● | ●<br>)<br>製造(104年7月8<br>■<br>・<br>・<br>・<br>・<br>・<br>・<br>・<br>・<br>・<br>・<br>・<br>・<br>・ | les 🗹 Scan Custom List Edit |
| Tree View                                                                                     |                                                                                                    |             |                                                                                                    |                                                                                            | Show Preview                |
|                                                                                               |                                                                                                    |             |                                                                                                    |                                                                                            |                             |
| Were you able to recover your file                                                            | es? Buy a Thank You License!                                                                                                    |             |                                                                                                    |                                                                                            |                             |

圖27 「Just Recover」復原檔案

(八) 救出 JPEG、XLSX、DOCX、PDF、MP3 及 PPTX 檔案格式,但開啟 後檔案顯示已損毀。

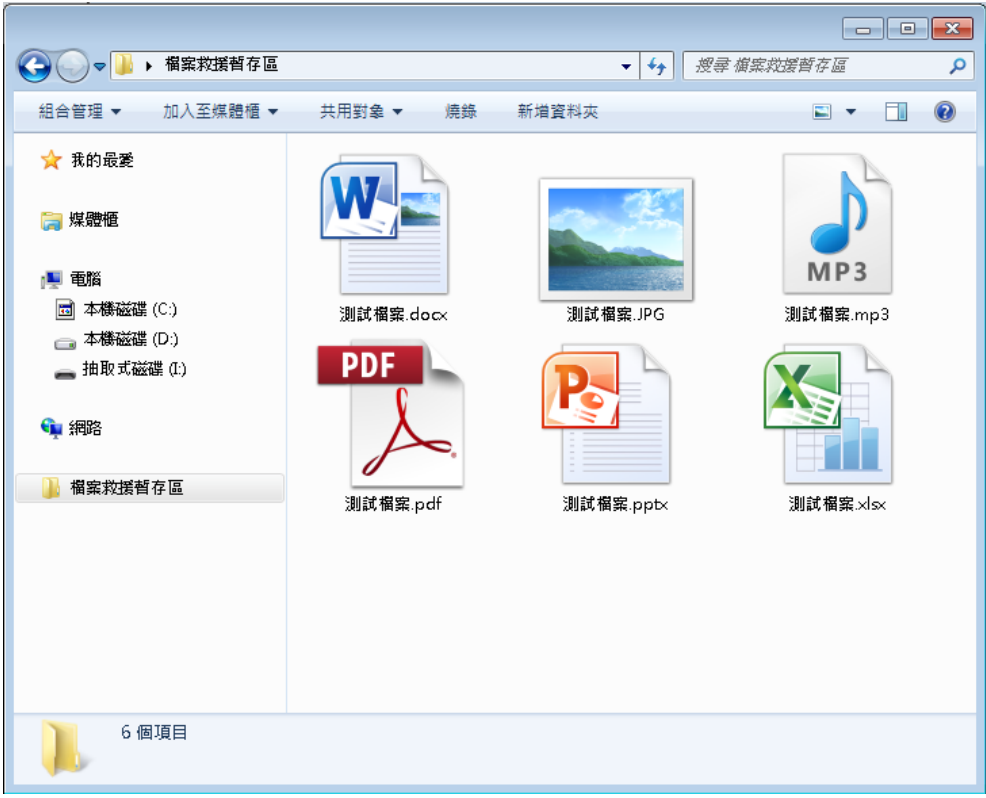

#### 圖28 瀏覽復原檔案

| <ol> <li>XLSX 格式<br/>檔案,檔案<br/>顯示已損<br/>毀。</li> </ol>   | Microsoft Excel         Local 無法開散檔案 測試檔案 xlsx',因為檔案格式或副檔名無效。請確認檔案沒有損毀,且副檔名符合檔案的格式。         確定                                                                                                    |
|---------------------------------------------------------|----------------------------------------------------------------------------------------------------|
| <ol> <li>2、DOCX 格式<br/>檔案,檔案<br/>顯示已損<br/>毀。</li> </ol> | Microsoft Word<br>無法開啟檔案 測試檔案.docx,因為其內容有問題。<br>確定<br>詳細資料(1)>>>                                                                                                    |
| <ol> <li>MP3 格式檔<br/>案,檔案顯<br/>示已損毀。</li> </ol>         | Windows Media Player       Image: Constraint of the second second |
| <ol> <li>4、PDF 格式檔案,檔案顯示已損毀。</li> </ol>                 | Adobe Reader  Adobe Reader 無法關 啟"測試檔案.pdf",因為檔案類型不受支援,或者檔案已損<br>壞(例如作為電子郵件附件傳送但解碼不正確)。                                                                                                    |
| 5、JPEG 格式<br>檔案,檔案<br>顯示已損<br>毀。                        | <ul> <li>□ ■試欄窯.JPG - Windows 相片械視器</li> <li>□ ■ ■</li> <li>□ ■ ■</li> <li>□ ■</li> <li>□ ■</li>     &lt;</ul>                                                                                                    |
| <ol> <li>7. PPTX 格式檔<br/>案,檔案顯示<br/>已損毀。</li> </ol>     | Microsoft PowerPoint                                                                                                    |

表1 開啟復原檔案

六、功能比較表

以下將 Puran File Recovery 檔案救援軟體工具與其他救援軟體工 具 R-Undelete、FinalData、R-Studio、Glary Undelete、Recuva、 Wise Data Recovery、 PC INSPECTOR File Recovery 及 Renee Undeleter 進行功能比較。

| 功能特點<br>軟體名稱                        | 免費                     | 操作介面簡單 | 中文介面 | 功能具有檢測磁區 | 型列出檔案類 | 的檔案可指定要救援 | 援狀況等級可列出檔案救       | <b>式功能</b><br>具過濾檔案格 | 援全面性的救 |
|-------------------------------------|------------------------|--------|------|----------|--------|-----------|-------------------|----------------------|--------|
| Puran File<br>Recovery              | V                      | V      |      | ~        | ~      | V         | V                 | ~                    | ~      |
| R-Undelete                          | V                      | V      | V    | V        | V      | V         |                   | V                    |        |
| Renee<br>Undeleter                  | ><br>(具<br>20MB<br>限制) | ~      | v    |          | ~      | v         | (<br>可<br>行<br>覽) | >                    |        |
| PC<br>INSPECTOR<br>File<br>Recovery | V                      | ~      |      | >        | ~      | V         | ~                 | >                    |        |
| Wise Data<br>Recovery               | V                      | V      | V    |          | V      | V         | V                 | ~                    |        |
| Recuva                              | V                      | V      | V    |          | ~      | V         | V                 | V                    |        |
| Glary<br>Undelete                   | V                      | ~      | V    |          | ~      | V         | ~                 | ~                    |        |
| FinalData                           |                        | V      |      |          | V      | V         |                   |                      | V      |
| R-Studio                            |                        |        |      | V        |        |           |                   |                      | V      |

表2 救援軟體工具比較表

### **參、結論**

Puran File Recovery 適用於 FAT12/16/32 和 NTFS 檔案系統,雖然 介面設計簡單,但具有強大的恢復引擎、快速掃描及準確性等特性。 其中包括超過 50 種格式恢復,或是已經將其格式化後的磁碟,依舊 能列出已刪除文件的完整路徑,並且恢復的文件可以保存其路徑結構 完好無損。

一般來說,救援軟體工具是針對沒有備份檔案的狀況下,誤刪檔 案或因各種電腦當機、毀損的問題而不小心將磁碟中的檔案弄遺失時 使用。因此,經過特地使用銷毀覆寫軟體工具將檔案刪除,幾乎為無 法修復成正常使用之檔案,即使救回檔案,開啟仍呈現亂碼、空白或 已損毀。總之,Puran File Recovery 是除了使用覆寫刪除的檔案無 法復原以外,其餘幾乎所有內容都可以恢復的一個修復軟體。